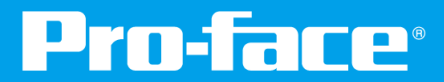

# 适用于首次使用Pro-face产品的用户

# 画面创建和设置入门 GP4100系列 速成手册

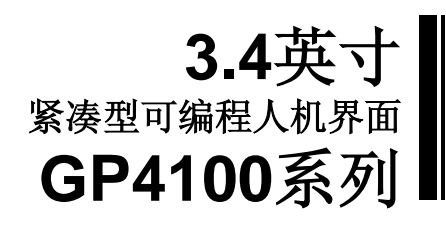

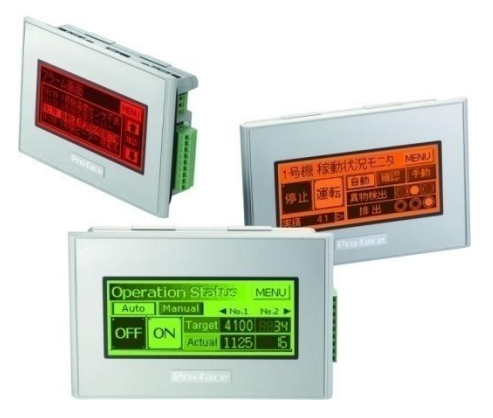

www.proface.com.cn

# GP4100系列概述

GP4100系列是一款3.4英寸紧凑型可编程人机界面。

本产品适用于小型机床、食品加工机械、包装机械、快速收费系统的监视器等设备,也可以向目前采用数字计数器、信号开 关和消息显示器等非人机界面的用户推荐使用。

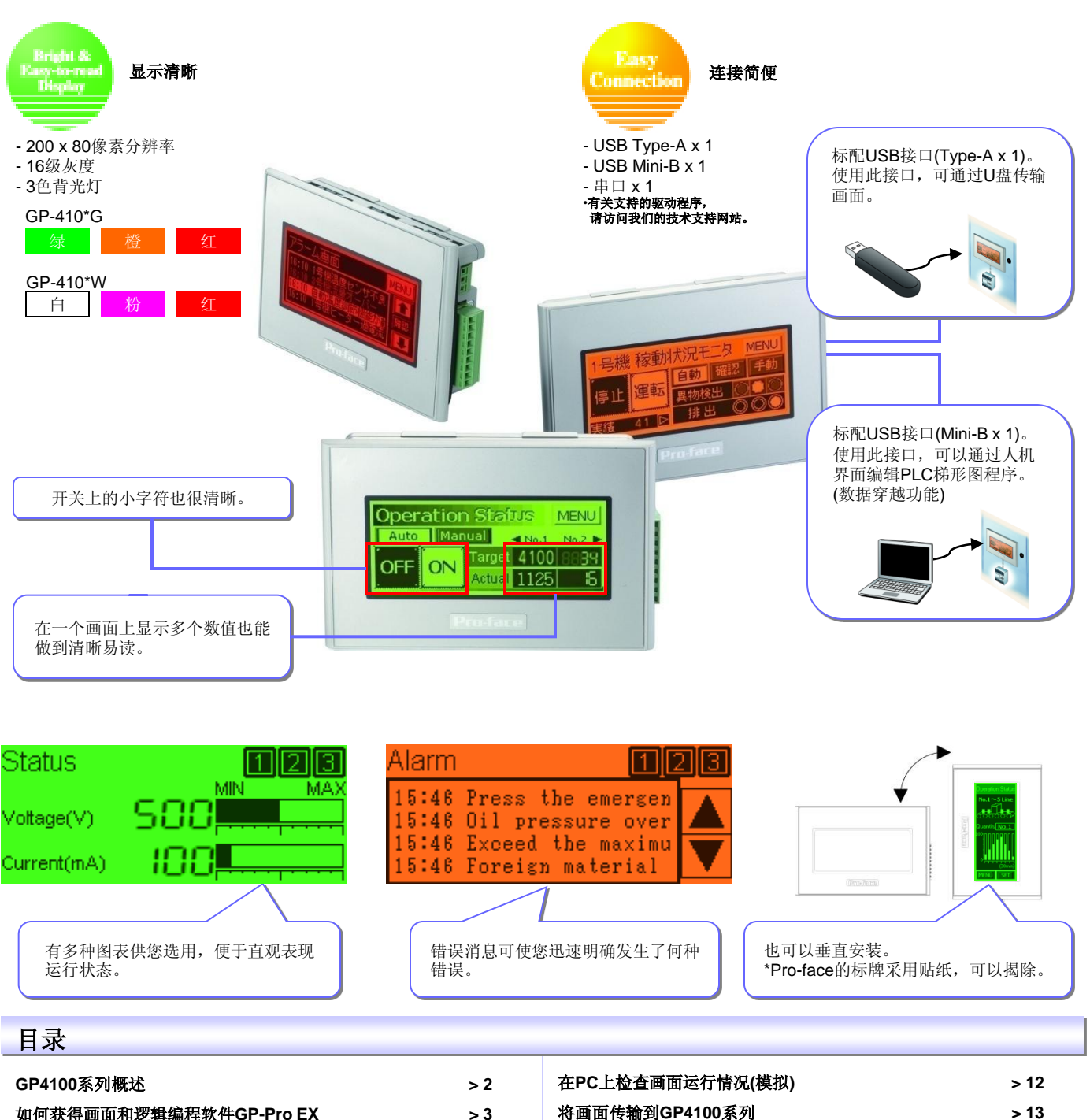

| 如何获得画面和逻辑编程软件GP-Pro EX | > 3    |
|------------------------|--------|
| 如何使用GP-Pro EX          | > 4    |
| 文本和图形                  | > 5    |
| 开关/指示灯                 | > 6    |
| 数据显示器                  | >7     |
| 用图表显示运行状态              | > 8    |
| 显示错误消息                 | > 9-10 |
| 其他画面创建技巧               | > 11   |

| 在PC上检查画面运行情况(模拟) | > 12    |
|------------------|---------|
| 将画面传输到GP4100系列   | > 13    |
| 安裝注意事项           | > 14-15 |
| GP4100系列主机和配件    | > 15    |
|                  |         |
|                  |         |

## >> 让我们开始吧! 从下页开始,您将学习如何创建画面及配置GP4100系列。

# 如何获得画面和逻辑编程软件GP-Pro EX

创建适用于GP4100系列的画面,需要使用GP-Pro EX V2.6及以上版本。 GP-Pro EX操作简便,用户界面功能强大。

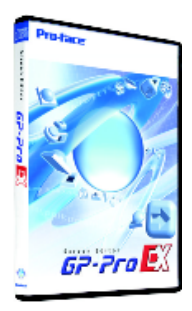

GP4100系列可免费使用V2.6限定版,Otasuke Pro!技术支持中文网站的注册用户可免费下载此软件。 下载链接:<u>http://www.proface.com.cn/otasuke/download/trial/gpproex/index\_v26.htm</u> 也可联系Pro-face各分公司或授权代理商。

- ●GP-Pro EX V2.6限定版可在无序列号和密钥的情况下使用,创建并传输画面到GP4100系列。
- ●使用GP4100系列以外其他机型的用户,可将此限定版软件当作试用版软件来体验GP-Pro EX的功能, 但不能传输画面到可编程人机界面。此时如果再买V2.6软件授权(EX-ED-LICENSE-V2X),然后输入 序列号和密钥,就可以将画面传输到可编程人机界面(不需要重新安装软件)。
- \*如果已购买正版GP-Pro EX(V2.0至V2.5)软件,则无需购买V2.6软件授权。V2.0的用户需要免费申请新的软件序列号和密钥,而使用V2.1至V2.5的用户可以使用已有的序列号和密钥。

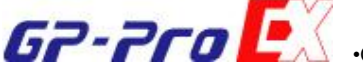

•GP-Pro EX V2.6运行环境

| 操作系统<br>(不支持64位操作系统) | Windows Vista(Ultimate、Home Premium、Home Basic、Business)<br>Windows XP(Home Edition、Professional Edition)<br>Windows 2000(SP3及以上) |
|----------------------|----------------------------------------------------------------------------------------------------|
| CPU                  | Windows Vista: Pentium 4 1GHz以上<br>Windows XP、Windows 2000: Pentium III 800MHz以上(建议Pentium 4 1.3GHz以上)                            |
| 内存                   | Windows Vista: 1GB以上(建议2GB以上)<br>Windows XP、Windows 2000: 512MB以上(建议1GB以上)                                                        |
| 硬盘容量                 | 720MB以上(安裝所需容量)                                                                                                    |

# 如何安装GP-Pro EX

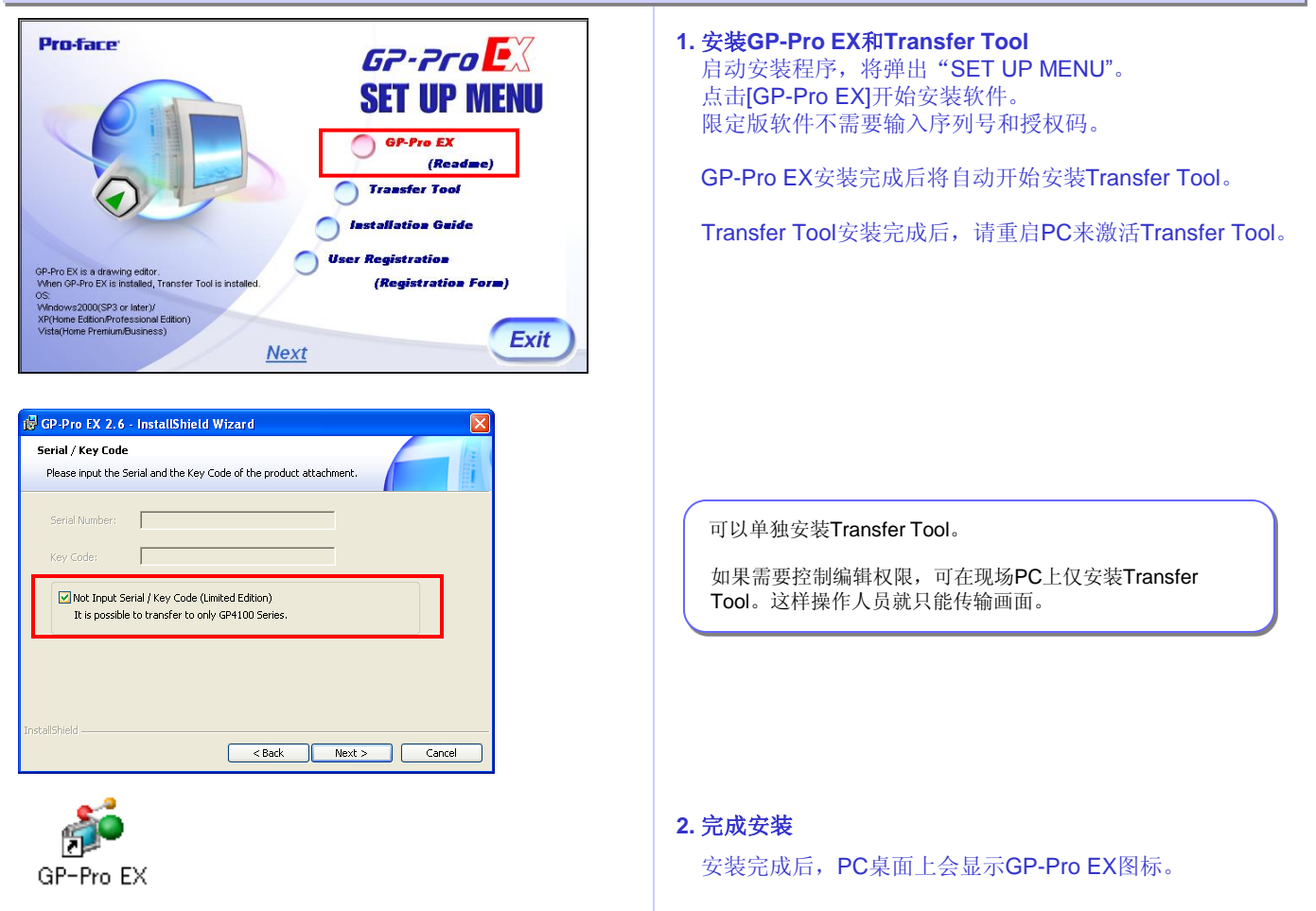

# 如何使用GP-Pro EX

用GP-Pro EX可以创建人机界面画面及配置GP4100系列。

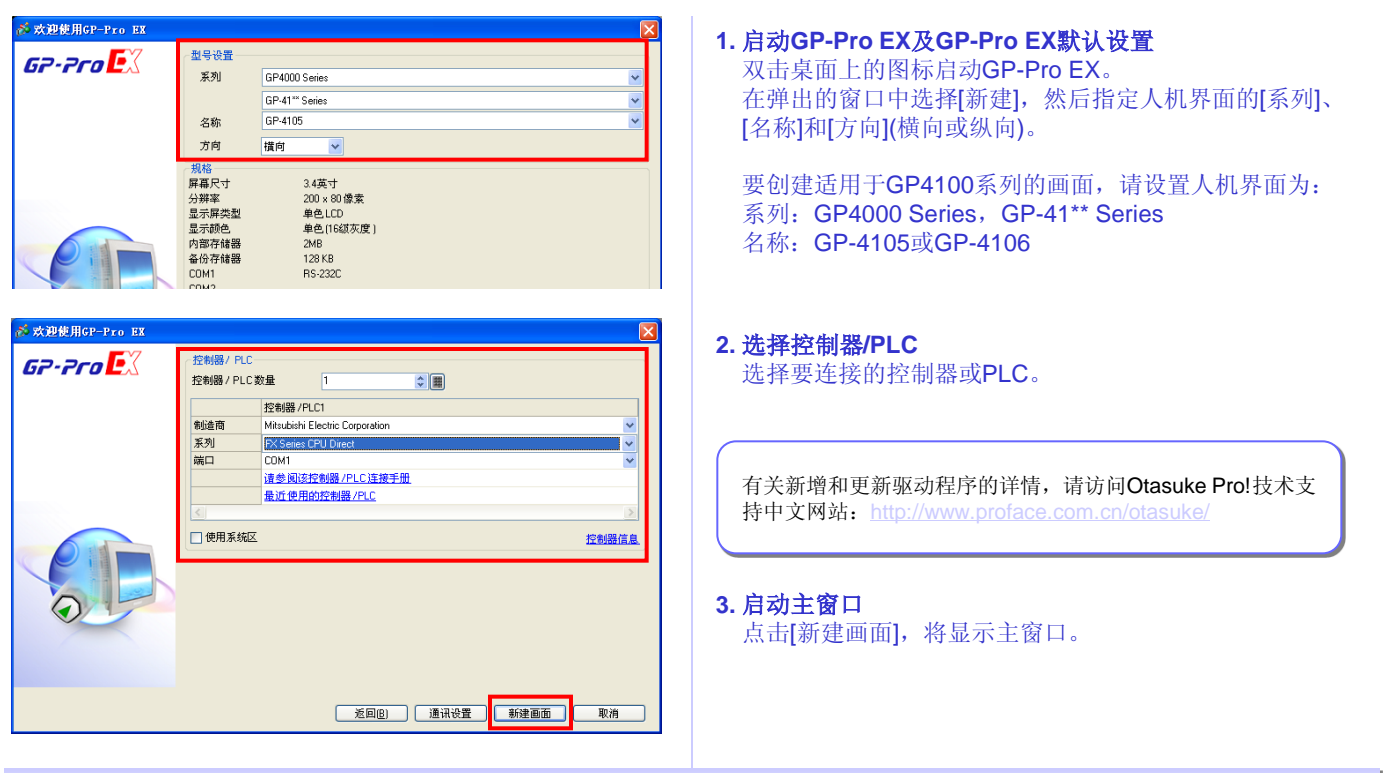

# GP-Pro EX主窗口

在GP-Pro EX的主窗口上可以实施任何需要的操作。

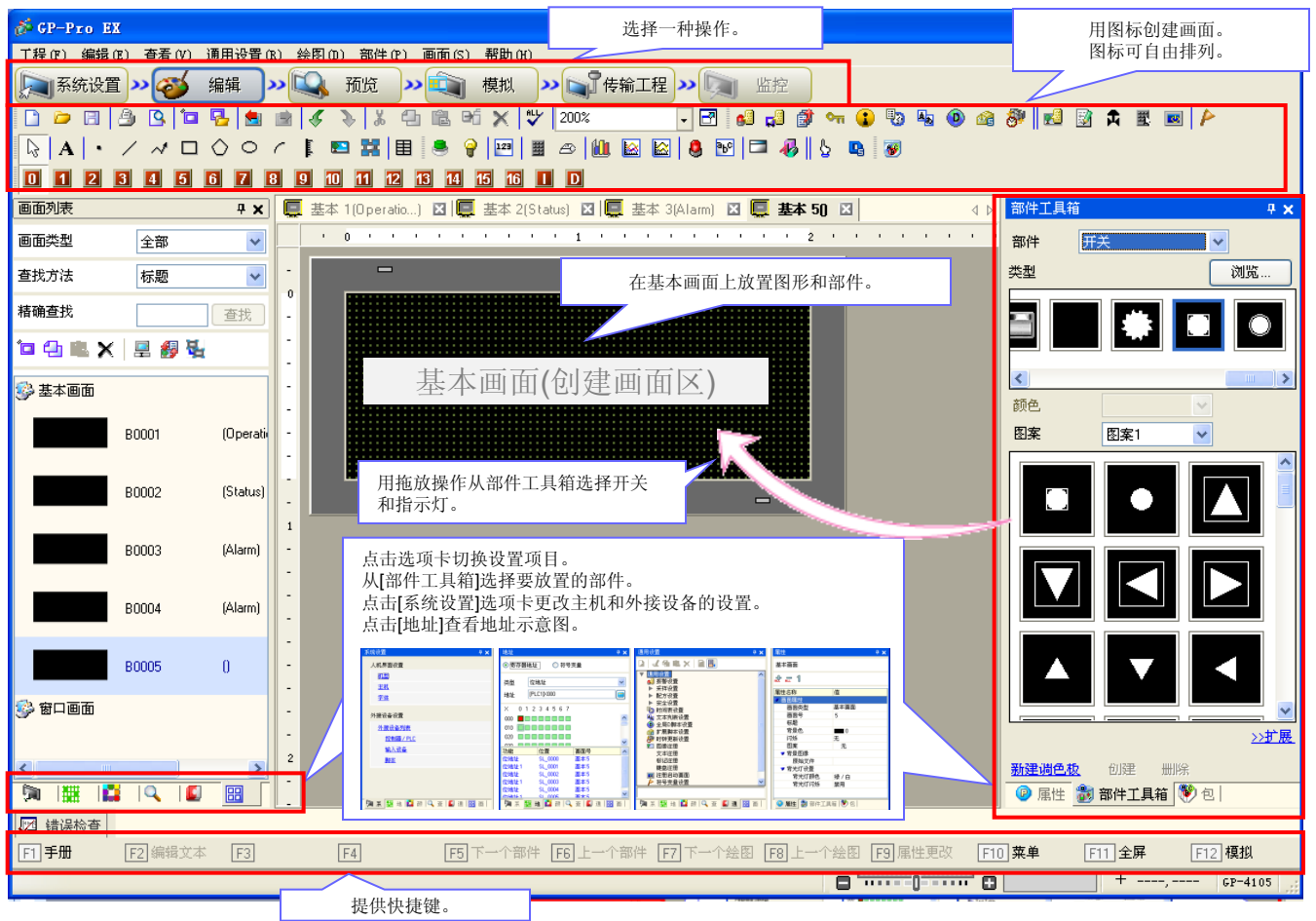

# 文本和图形

可选用多种Windows字体(图像字体),创建出清晰易读的画面。 绘图功能提供多种线条和图形,便于获得合理的画面布局。

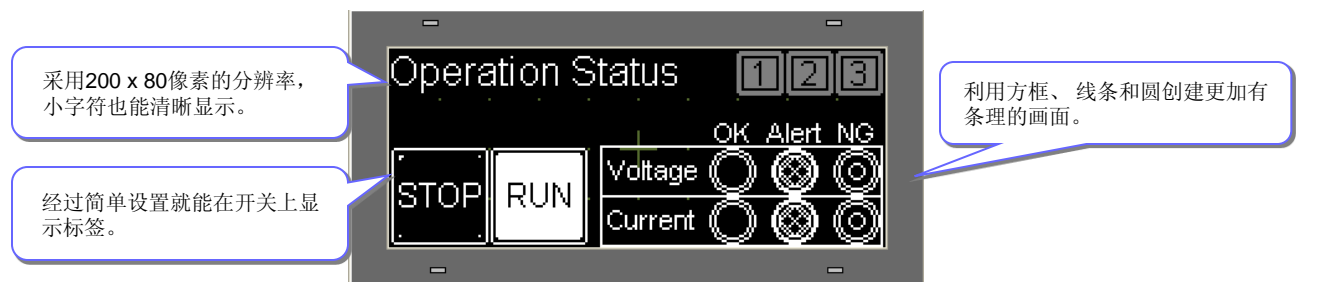

# 如何放置文本和图形

#### 1. 放置文本部件

点击主窗口上的文本部件图标,将部件放置在基本画面上。

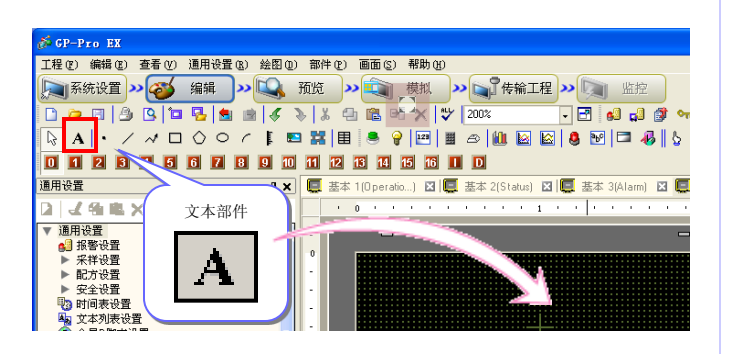

#### 2. 设置文本部件

双击放置的部件或按[**F9**]键显示设置窗口,设置文本的字体 类型、大小等。

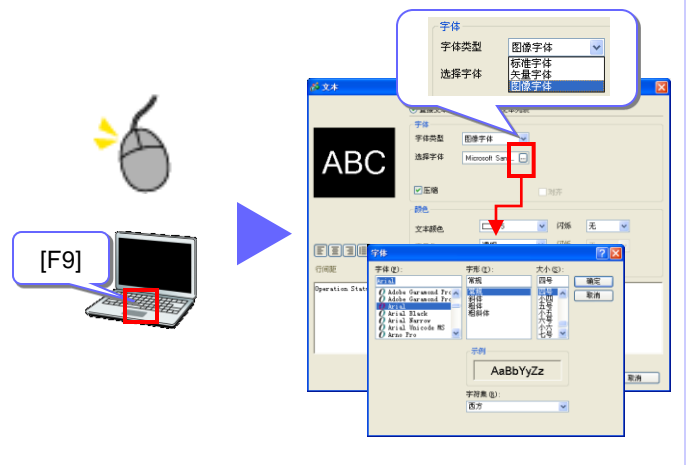

\*除了使用图标以外,也可以从[绘图]菜单选择文本部件放置。

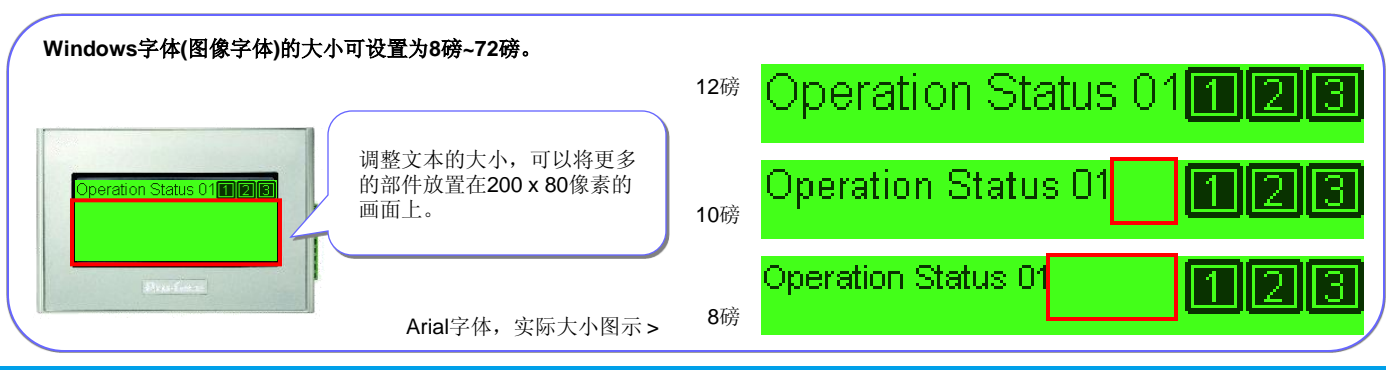

# 1. 选择图形类型

点击需放置图形的图标,将图形放置在基本画面上。

| 🕉 GP-Pro EX                                                  |
|--------------------------------------------------------------|
| 工程 官 编辑 官 查看 仪 通用设置 医 绘图 印 部件 官 画面 ⑤ 帮助 低                    |
| ▶ ● ● ● ● ● ● ● ● ● ● ● ● ● ● ● ● ● ● ●                      |
| 🗋 🙋 🖪 🤷 📴 🛃 💼 💰 🚴 🐇 🖨 🛍 🖄 🛠 💙 200% 💽 🖬 ຝ 📢 💕 🕶               |
|                                                              |
|                                                              |
| 通用设置 単 X E 基本 1(Operatio) 込、 本 2(Status) 区 〇 基本 3(Alarm) 区 〇 |
|                                                              |
|                                                              |
| 点 折线 多边形 弧/饼形                                                |
|                                                              |
|                                                              |
| 直线 矩形 圆/椭圆                                                   |

#### 2. 设置图形

双击放置的图形或按[F9]键显示设置窗口,设置图形的颜色、 形状等。

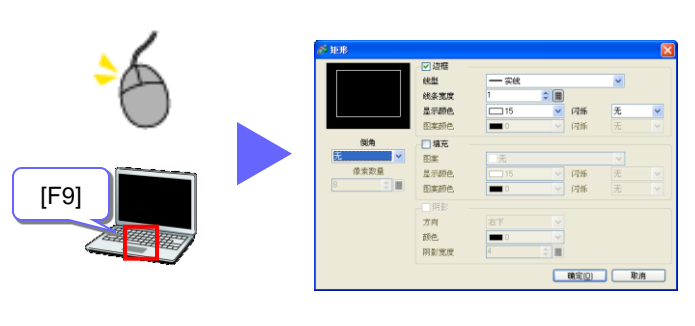

\*除了使用图标以外,也可以从[绘图]菜单选择图形部件放置。

# 开关/指示灯

可选择各种类型的开关和指示灯,如按钮和拨动开关等。可以以像素为单位在画面上自由摆放这些开关。

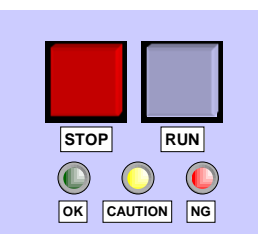

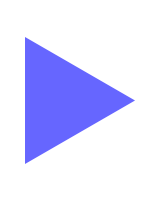

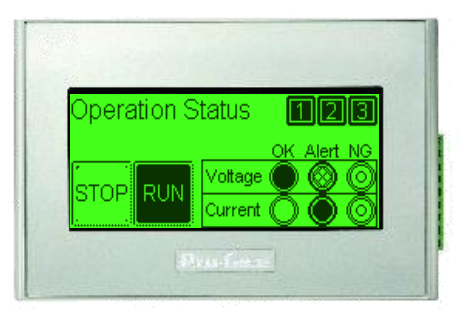

# 如何放置开关和指示灯

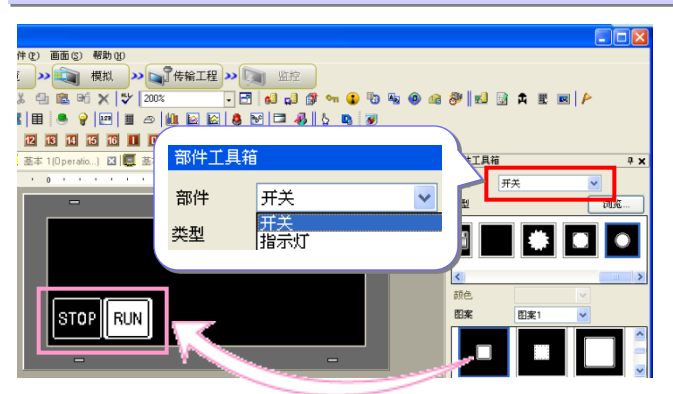

| 💰 开关/指示灯                                                                 |                                                   |                                                                              | E                                                                                                |
|--------------------------------------------------------------------------|---------------------------------------------------|------------------------------------------------------------------------------|--------------------------------------------------------------------------------------------------|
| メ 升美/指示灯<br>部件ID<br>SL_0001<br>注释<br>ABC<br>正常<br>SW_PL012_0FF<br>→ 後報単生 | <ul> <li>         开关设置 <u>开关通用设置</u> 指示</li></ul> | 広功能 颜色 标签<br>位井关 字井关 画面切換<br>位地址<br>[PLC1 P0000 ~ 画<br>人指示灯 复制 复制到指示灯<br>立操作 | ●<br>●<br>時殊开矢<br>上提<br>2<br>上提<br>二<br>二<br>二<br>二<br>二<br>二<br>二<br>二<br>二<br>二<br>二<br>二<br>二 |
| □ 无形状                                                                    |                                                   | 且 □ · · · · · · · · · · · · · · · · · ·                                      |                                                                                                  |

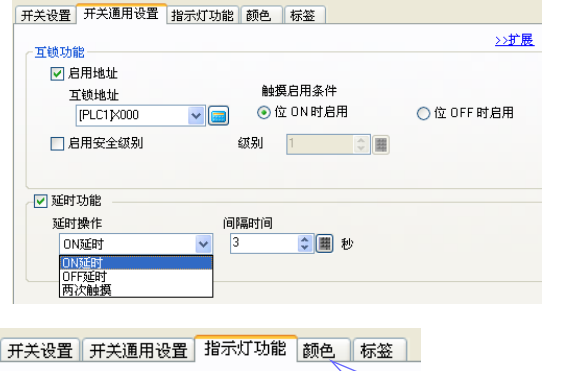

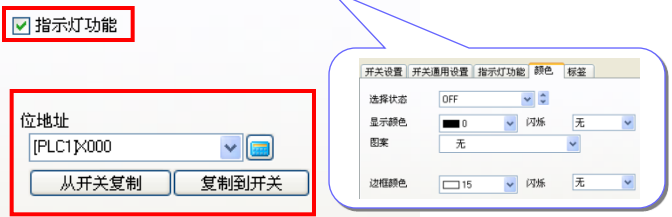

#### 1. 在基本画面上放置开关

参阅第4页,在主窗口上显示[部件工具箱]。 从[部件工具箱]中选择一个开关部件,将它拖放到基本画 面上。

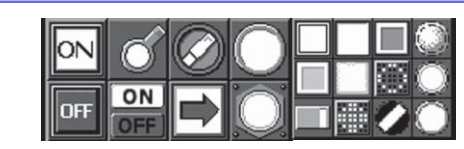

从Otasuke Pro!技术支持中文网站上可以下载多种16级灰度 部件。

#### **2. 设置**开关

双击部件,显示设置窗口。

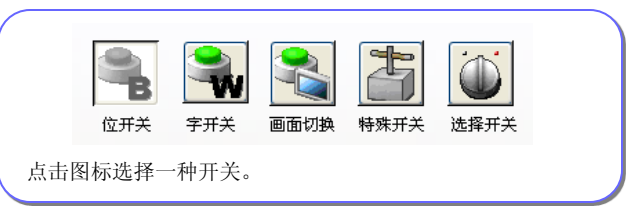

如果选择了位开关,则还需要指定位地址和位操作。默认的 位操作是"瞬动"。

#### 3. 添加开关功能

点击[开关通用设置]选项卡添加开关功能, 通过设置开关操作条件来避免误操作。

- 互锁功能
- 仅当指定位为ON或OFF时操作有效。
- 延时功能
- 触摸开关后一段时间操作才生效。

#### 4. 放置指示灯

如需将部件作为指示灯来使用,可从[部件工具箱]中拖放指示灯,或在设置窗口的[指示灯功能]选项卡中勾选[指示灯功能]。

如果指示灯使用的地址与开关相同,则触摸开关的同时指示灯 也动作。

在[颜色]和[标签]选项卡中,指定位ON或OFF时的显示颜色和标签文本。

\*除了使用图标以外,也可以从[部件]菜单选择开关部件放置。

数据显示器

可用于显示保存在外接控制器(如PLC)中的数据。 也可用于输入数值和显示文本。

| Voltage                                                                                                    | Status<br>Vottage(V)<br>Current(mA)                                                                                                    |
|----------------------------------------------------------------------------------------------------|----------------------------------------------------------------------------------------------------|
| 如何放置数据显示器                                                                                                    |                                                                                                    |
| PO     TABLE     TABLE <td< th=""><th>1. 在基本画面上放置数据显示器<br/>参阅第4页,在主窗口上显示[部件工具箱]。<br/>从[部件工具箱]中选择一个数据显示器部件,将它拖放到基<br/>本画面上。</th></td<>                                                                                                    | 1. 在基本画面上放置数据显示器<br>参阅第4页,在主窗口上显示[部件工具箱]。<br>从[部件工具箱]中选择一个数据显示器部件,将它拖放到基<br>本画面上。                                                                                                    |
| ※数据显示器       基本 显示 报客 / 颜色、运算处理         DD_0000       ●         注释       ●         必信显示       文本显示         UD_0000       ●         数信显示       ●         文本显示       ●         DD_PL001       ●         造発形状       ●         予報       ●         方形状       16 位 Dec                                                                                                    | <ul> <li>2. 设置数据显示器<br/>双击部件,显示设置窗口。</li> <li>如果选择了[文本显示],则显示文本数据。</li> <li>例如,可将保存在外接控制器中的Hex格式错误代码显示为<br/>ASCII格式的文本。</li> </ul>                                                                                                    |
| 基本       显示       报警 /颜色 运算处理         数据显示           数值显示           数值显示           支本显示       日期 / 时间 至示          数据学型       文本显示       日期 / 时间 至示         为比许输入           加果勾选了[允许输入], 触摸屏幕          防治           加果勾选了[允许输入], 触摸屏幕          方法许输入           方指医输入/显示范围           数据类型       16位Dec           1       2       3                                                                                                    | 3. 设置外接控制器地址<br>在[监控字地址]中,输入保存数值的外接控制器地址。                                                                                                    |
| 基本       显示       16       2       2       2       2       2       2       2       2       2       2       2       2       2       2       2       2       2       2       2       2       2       2       2       2       2       2       2       2       2       2       2       2       2       2       2       2       2       2       2       2       2       2       2       2       2       2       2       2       2       2       2       2       2       2       2       2       2       2       2       2       2       2       2       2       2       2       2       2       2       2       2       2       2       2       2       2       2       2       2       2       2       2       2       2       2       2       2       2       2       2       2       2       2       2       2       2       2       2       2       2       2       2       2       2       2       2       2       2       2       2       2       2       2       2       2       2 <th>4. 指定字体         点击[显示]选项卡,选择字体类型、字号和显示位数。         123.4         企图字体(Neon)         23.4         企图字体(Neon)         23.4         企图字体(Neon)         23.4         在图字体(Neon)         23.4         23.4         在图字体(Neon)         人口名.4         人口名.4</th> | 4. 指定字体         点击[显示]选项卡,选择字体类型、字号和显示位数。         123.4         企图字体(Neon)         23.4         企图字体(Neon)         23.4         企图字体(Neon)         23.4         在图字体(Neon)         23.4         23.4         在图字体(Neon)         人口名.4         人口名.4 |

# 用图表显示运行状态

用柱状图或趋势图显示数值信息,可以直观地查看运行状态。

Current

不使用人机界面的7段码表示

Voltage

GP4100系列使用7段码表示后

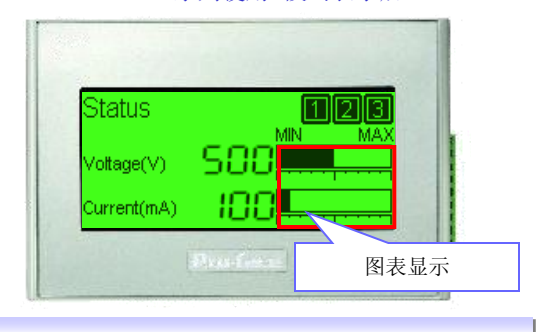

# 如何放置柱状图

#### 1. 在基本画面上放置柱状图 (E) 画面(S) 帮助(H) >> 🧊 模拟 >> 😭 传輸工程 >> 🧊 监控 参阅第4页,在主窗口上显示[部件工具箱]。 - 🔄 🖬 💭 🕶 🗣 🐨 🥵 🖉 🖬 🖉 🛣 💌 🌶 🗇 🛍 Þá 🗙 🗳 200% 从[部件工具箱]中选择一个柱状图,将它拖放到基本画面上。 III 🛎 💡 🖂 III 🗠 🛍 🔛 🖾 🥵 💆 🖾 🚳 🐼 12 13 14 15 16 II D io...) 🖸 🛄 基本 2(Status) 🖸 💭 基本 3(Alarm) 🖸 💭 基本 50 🗵 基本 柱状图 部件 ~ 类型 Π 1234 颜色 1234 2. 设置柱状图 双击部件,显示设置窗口。 🕺 图表 基本 颜色 标尺 部件ID - 选择图表类型 GR\_0000 \$ 图表类型 注释 - 指定[监控字地址] 在[监控字地址]处,输入保存数值的外接控制器地址。 统计图 - 数据类型 普通 从Bin、BCD或Float中选择图表中显示的数据格式。 监控字地址 [PLC1]D0100 ¥ 💼 - 指定范围 🖌 位长 数据类型 16 \$ ⊞ 16 位Bin BG\_PL002L 用百分数指定图表中显示的最小值和最大值。 指定输入范围 显示范围 🗌 显示符号+/-选择形状 输入指定 ¥ 常量 □ 无形状 无 ~ 最小 输入符号 0 \$ ⊞ 最小 最大 1000 最大 ۵ 国表形状 ✔ 显示方向 图表形状 柱状图 向右 孔 📰 🔽 显示填充 显示开始点 基本 颜色 标尺 3. 指定颜色 <u>>>扩展</u> 点击[颜色]选项卡,选择显示颜色。 显示颜色 闪烁 点击[扩展]指定颜色的详细设置,例如,设置不同颜色的色块 ~ 无 使显示更加清楚。 基本颜色标尺 Operation Status MENU 〈〈基本 ---Temp 3 \$ ▦ 指定范围 Flow 53 范围数 常量 ¥ 28 100 Current Color: 范围设置 0 1 2 3 4 5 6 7 8 9 范围号 66<=范围3<=1 50 最小 66 ۵ 0 最大 10 利用16级灰度显示图表。 颜色指定 🗸 📃 颜色堆栈 常量 充分利用实线、虚线和16级灰度显示,在一个画面上清楚地显 显示颜色 闪烁 2 示多通道趋势图。 7 ~ 无 ¥ \*除了使用图标以外,也可以从[部件]菜单选择柱状图部件放置。

# 显示错误消息(1)

指定报警设置,根据位地址值的变化或外接控制器数据的变化显示错误消息。

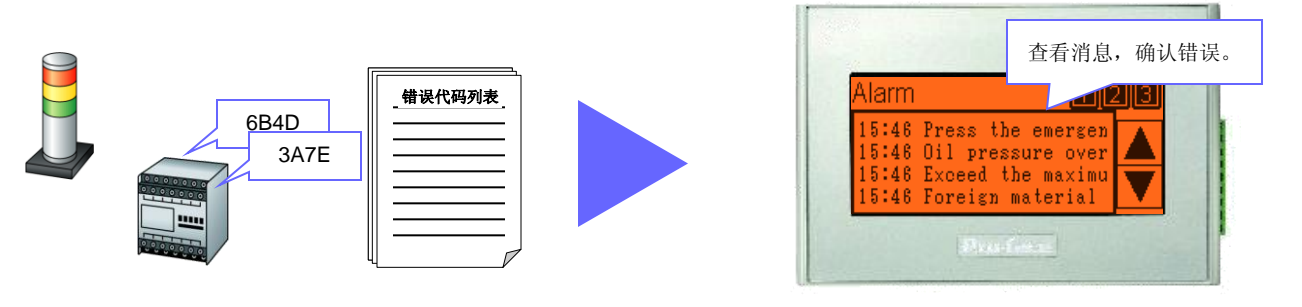

## 如何设置报警:为每个位地址注册对应的消息

|    | 当地址M0000为ON时,显示 "Press the emergency stop button."(按下紧急停止开关)。                     |
|----|-----------------------------------------------------------------------------------|
| 00 | 当地址M0001为ON时,显示"Oil pressure overload."(油压超限)。                                    |
|    | 」<br>当地址M0002为ON时,显示"Exceed the maximum pressure."(超出压力最高限值)。                     |
|    | 当地址M0003为ON时,显示"Foreign material is detected. Remove it immediately."(发现异物,立刻移除)。 |

| GP-Pro 1                                                                                       | <u>ex</u>                   |                                                                    |                                 |                        |               |                        |                                 |                          | - e                                                                                                    |       |                          |     |     |
|------------------------------------------------------------------------------------------------|-----------------------------|--------------------------------------------------------------------|---------------------------------|------------------------|---------------|------------------------|---------------------------------|--------------------------|----------------------------------------------------------------------------------------------------|-------|--------------------------|-----|-----|
| 程(2) 编辑                                                                                        | (E) Z                       | 藉(1)                                                               | 通用设                             | 置(26) 😫                | 会图 (D)        | 部件 (西                  | ) 画面(3)                         |                          | e la compañía de la compañía de la compa |       |                          |     |     |
| 1系统设                                                                                           | 置》                          | 1                                                                  | 编辑                              | <b>]</b> >>            | 9             | 预览                     | »                               |                          |                                                                                                    |       |                          | -#2 | »   |
| ) 🗁 🖪                                                                                          | 3                           | 9 🗖                                                                | B                               | <u>e</u>               | <b>%</b> 3    | \$ \$                  | e 🗈 🖻                           | 1                        | •                                                                                                    |       |                          |     | - 🖻 |
| A                                                                                              | /                           | ~ □                                                                | 00                              | o r                    | [ 🖪           |                        | 🗉 🔍 🦷                           | 123                      |                                                                                                    | ⊛   M | ι 🔯                      |     |     |
|                                                                                                |                             |                                                                    |                                 |                        |               |                        |                                 |                          |                                                                                                    |       |                          |     |     |
|                                                                                                |                             |                                                                    |                                 |                        |               |                        |                                 |                          |                                                                                                    |       |                          |     |     |
|                                                                                                |                             |                                                                    |                                 |                        |               |                        |                                 |                          |                                                                                                    |       |                          |     |     |
| 用设置 烘1                                                                                         | 块2                          | 块3                                                                 | 按4                              | 捩5                     | 块6            | 块7                     | 块8                              |                          |                                                                                                    |       |                          |     |     |
| 用设置 块1                                                                                         | 快2                          | 块3                                                                 | 块4                              | 块5                     | 块6            | 块7                     | 块8                              |                          |                                                                                                    |       |                          |     |     |
| 用设置 块1                                                                                         | 块2                          | 快3                                                                 | 读4                              | 块5                     | 块6            | 块7                     | 块8                              |                          |                                                                                                    |       |                          |     |     |
| 用设置 块1<br>快设置<br>数据大小                                                                          | 块2<br>                      | 块3<br> <br> <br> <br> <br> <br> <br> <br> <br> <br> <br> <br> <br> | 块4                              | 块5<br>日志               | 块6            | 快7                     | 块8                              |                          |                                                                                                    |       |                          |     |     |
| 用设置 块1<br>央设置<br>数据大小<br>块                                                                     | 块2<br>「<br>使用               | 块3<br> <br> <br> <br> <br> <br> <br> <br> <br> <br> <br> <br> <br> | 块4<br>使用                        | 快5<br>日志<br>记录数        | 块6<br>使用      | 块7<br>活动<br>记录数        | 块8                              |                          |                                                                                                    |       |                          |     |     |
| 用设置<br>快设置<br>数据大小<br>块<br>編号 1                                                                | 块2<br> <br>使用<br>  ▼        | 历史<br>记录数<br>128                                                   | 快4<br>使用<br>▼                   | 块5<br>日志<br>记录数<br>128 | 块6<br>使用<br>☑ | 块7<br>舌动<br>记录数<br>128 | 块8                              | 历史                       |                                                                                                    |       |                          |     |     |
| 用设置 块1<br>快设置<br>数据大小<br>块<br>编号 1<br>编号 2                                                     | 块2<br> <br>使用<br>  ☑        | 块3<br> <br>防史<br> <br>记录数<br>  128                                 | 块4<br>  使用<br>  ☑               | 块5<br>3志<br>记录数<br>128 | 块6<br>使用<br>☑ | 块7<br>香动<br>记录数<br>128 | 块8<br>▼ 备份)                     | 历史                       |                                                                                                    |       |                          |     |     |
| 用设置<br>快设置<br>数据大小<br>快<br>編号 1<br>編号 2<br>編号 3                                                | 块2<br> <br>使用<br>  □<br>  □ | 块3<br>5史<br>记录数<br>128                                             | 块4<br>  使用<br>  □<br>  □        | 块5<br>3志<br>记录数<br>128 | 块6<br>使用<br>☑ | 块7<br>活动<br>记录数<br>128 | 块8                              | 万史<br>村继续报               | 警操作                                                                                                    |       |                          |     |     |
| 用设置     块1       快设置     数据大小       数据大小     4編号 1       4編号 1     4編号 2       4編号 3     4編号 4 | 快2<br>使用<br>□               | 快3<br>5史<br>记录数<br>128                                             | ↓ 块4<br>使用<br>□                 | 块5<br>日志<br>记录数<br>128 | 块6<br>使用<br>□ | 块7<br>香动<br>记录数<br>128 | 块8<br>▼ 备份//<br>上 电             | 万史<br>时继续报<br>三 11911    | 警操作                                                                                                    |       | • B:                     | 带继续 | 招骛  |
| 用设置 快1<br>快受置<br>数据大小<br>快<br>编号 1<br>编号 2<br>编号 3<br>编号 4<br>编号 5                             | 快2<br>使用<br>♥               | 快3<br>万史<br>记录数<br>128                                             | 块4<br>  使用<br>  □<br>  □<br>  □ | 块5<br>日志<br>记录数<br>128 | 块6<br>使用<br>☑ | 块7<br>活动<br>记录数<br>128 | 块8<br>▼ 备份/<br>上 电<br>○ 显       | 万史<br>村继续报<br>示为新报       | 警操作<br>警                                                                                                    |       | <ul> <li>● 陰/</li> </ul> | 藏继续 | 报警  |
| 用设置 快1<br>快受置<br>数据大小<br>快<br>编号 1<br>编号 2<br>编号 3<br>编号 4<br>编号 5<br>编号 6                     | 快2<br>使用<br>□               | 快3<br>万史<br>记录数<br>128                                             | 块4<br>  使用<br>  □<br>  □<br>  □ | 块5<br>日志<br>记录数<br>128 | 块6<br>使用<br>□ | 快7<br>活动<br>记录数<br>128 | 块8<br>▼ 备份//<br>上町<br>○ 量<br>存儲 | 万史<br>村继续报<br>示为新报<br>顾率 | 警操作<br>警                                                                                                    | 60    | <ul> <li>● 隐:</li> </ul> | 藏继续 | 报警  |

| 通用设置  | 块1 块2 块3       | 块4 块5         | 块6 块7 块8                            |              |
|-------|----------------|---------------|-------------------------------------|--------------|
| ⊙ 位监控 | ○ 字监控          |               |                                     |              |
|       | 聞转 <u>自动分配</u> | 🗸 历史          | ✓ 日志 ✓ 活动                           |              |
| 编号    | 位地址            | 启动条件          | 消息                                  |              |
| 1     | [PLC1]M0000    | 🔤 ON          | Press the emergency stop button.    |              |
| 2     | [PLC1]M0001    | ON            | Oil pressure overload.              |              |
| 3     | [PLC1]M0002    | ON            | Exceed the maximum pressure.        |              |
| 4     | [PLC1]M0003    | ON            | Foreign material is detected. Remov | e it immedi: |
|       |                | $\sim$ $\sim$ |                                     |              |

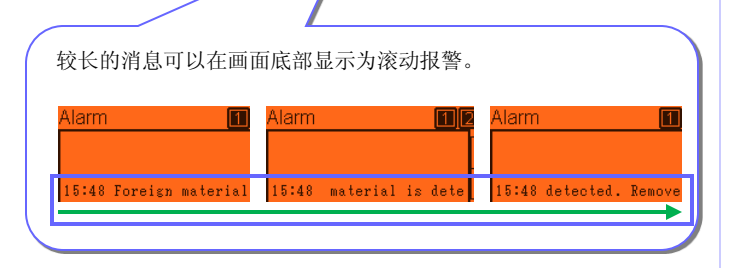

- 1. 显示报警设置画面 点击图标,显示报警设置画面。
- 2. 指定备份历史 如果勾选了[备份历史],即使GP4100系列断电,也会保存 报警记录。
- **3. 设置报警** 注册位地址、触发条件和消息。 可以将注册的报警消息划分到最多8个块中,并在每个块中 设置地址和消息。

如果选择了[字监控],将根据外接控制器字地址值的变化显示注册的消息。

💿 位监控

#### ○ 字监控

如果选择了位监控,将根据外接控制器位地址值的变化 显示注册的消息。

\*除了使用图标以外,也可以从[通用设置]菜单执行报警设置。

# 显示错误消息(2)

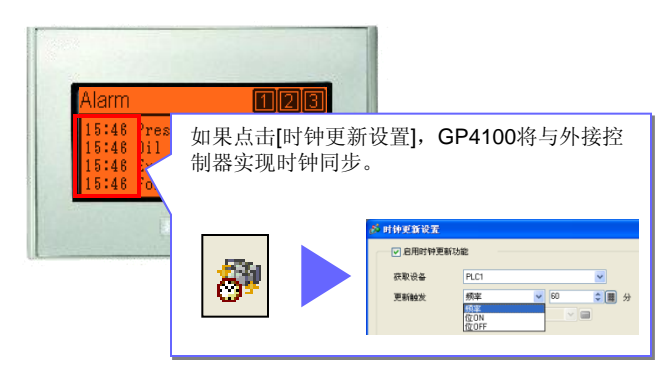

# 如何设置报警:指定如何显示消息

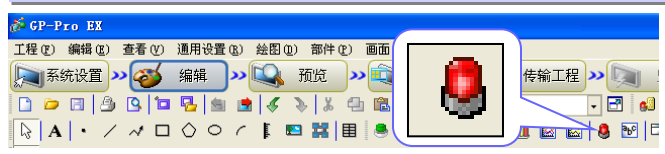

基本项目 颜色 显示 子显示 开关 指针形状

| 显示格式  |    |             | <u>&gt;&gt;扩</u> |
|-------|----|-------------|------------------|
| 块     | 直接 | ▶ 显示块       | 块1               |
| 显示模式  | 历史 | ~           |                  |
| 显示起始行 | 1  | ÷ #         |                  |
| 显示报警数 | 4  | ÷ 🏛         |                  |
| 显示行间距 | 0  | \$ <b>#</b> |                  |

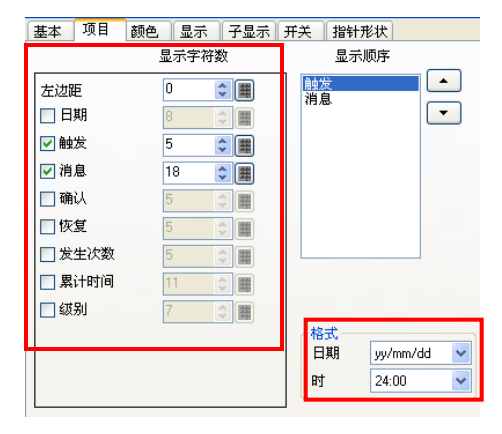

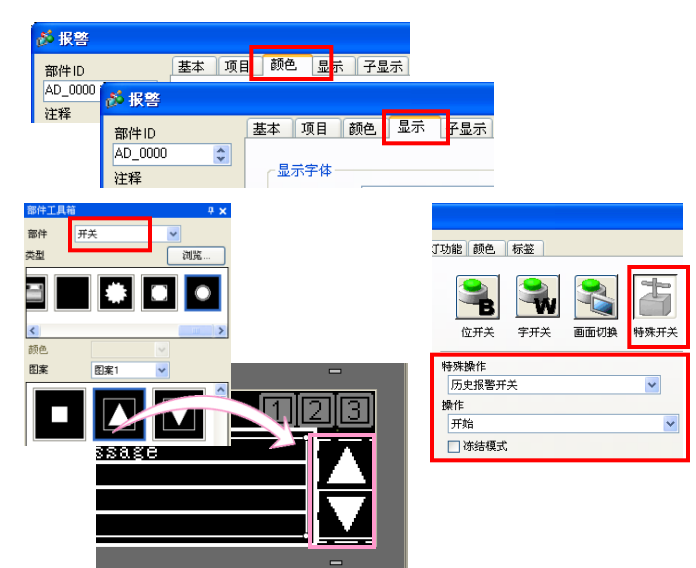

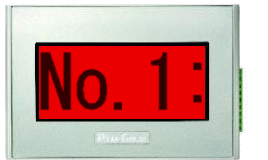

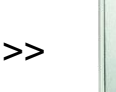

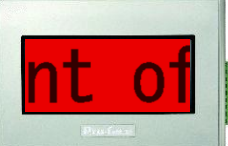

#### No.1: Over current of the heater

将消息放大至全屏,即可将GP4100系列当作消息显示器 来使用。

#### 1. 放置报警部件

点击报警图标,在基本画面上放置报警部件。双击放置的 部件,显示设置窗口。

#### 2. 设置报警部件

在[显示块]中选择一个注册了所需报警信息的块。 在[显示报警数]中,选择一次显示的报警消息数。

如需将GP4100系列当作消息显示器来使用,请在[显示格式] 的[显示报警数]中选择"1"。

#### 3. 指定字符数

选择各个项目每行显示的字符数。 如果选择了[日期]、[触发]、[确认]和[恢复]其中之一,将按选 定的格式显示触发的报警。

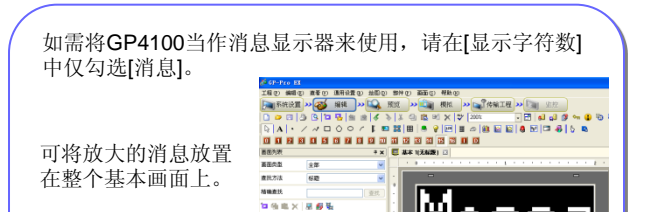

#essa

#### 4. 设置报警部件

采用图像字体,选择报警部件使用的颜色、字体和边框,获 得清晰的显示效果。

#### 5. 放置并定义特殊开关来滚动消息列表

用特殊开关上/下滚动多行报警消息。 从[部件工具箱]中选择一个开关部件,将它拖放到基本画面上。 双击部件,将它设置为历史报警开关。选择下述各项,即可实 现上下滚动消息。

[开始]: 启用历史报警开关。 [移动]: 向上滚动/向下滚动

如果为[开始]开关选择[无形状],并将它覆盖放置在[向上滚动] 和[向下滚动]开关之上,则可以节省画面空间。

\*除了使用图标以外,也可以从[部件]菜单选择报警部件放置。

# 其他画面创建技巧

使用页眉/页脚功能可减少程序开发时间。 注册启动画面,在启动等待过程中显示。 使用文本列表可以轻松创建多语言画面。

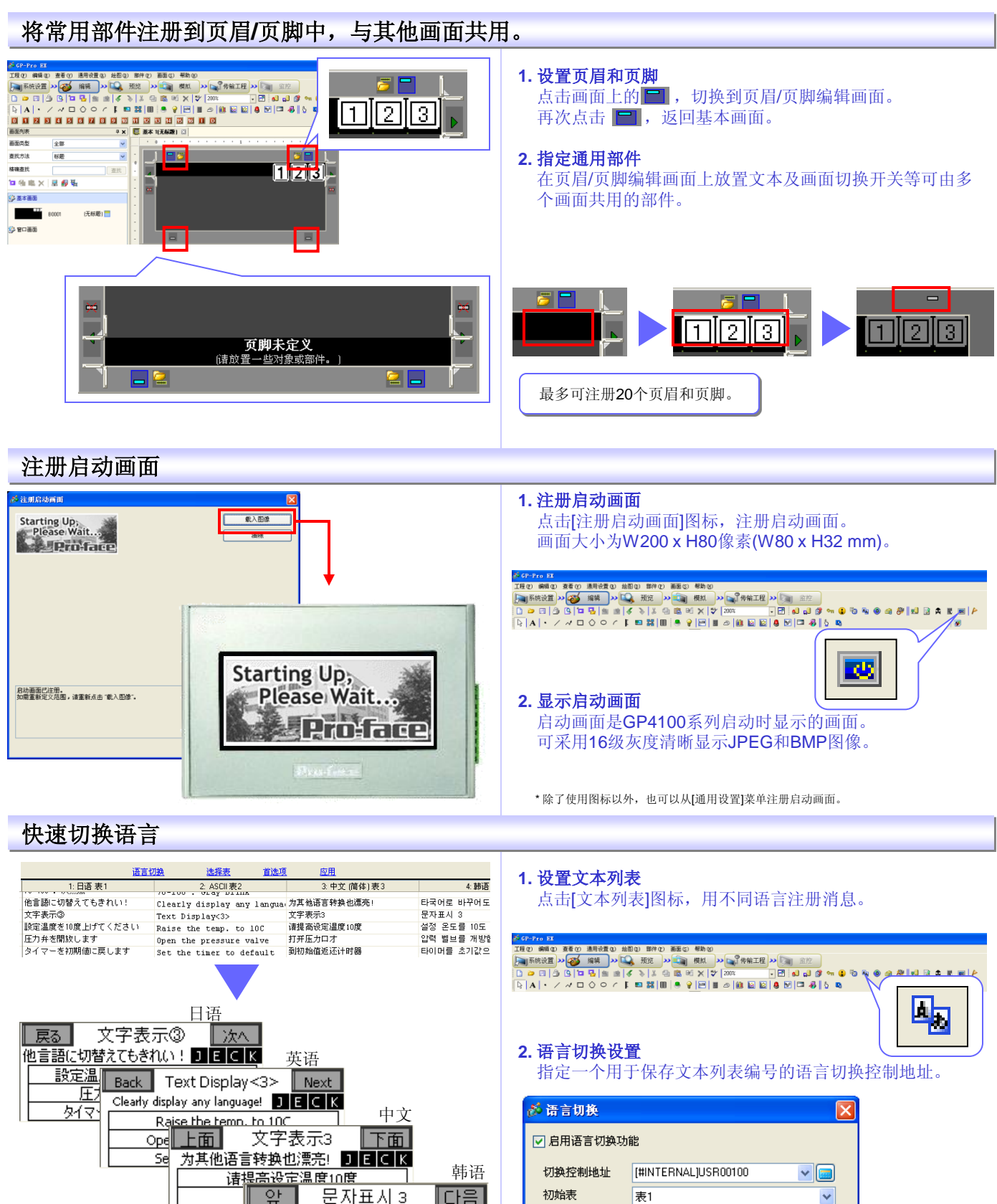

\*除了使用图标以外,也可以从[通用设置]菜单注册文本列表。

语言

ASCII

表名称

编号

1 表1

到 타국어로 바꾸어도 예쁘다! J E C K

설정 온도를 10도 올려주십시오. 압력 벨브를 개방합니다 타이머를 초기값으로 설정합니다.

# 在PC上检查画面运行情况(模拟)

在将工程传输到GP4100之前,可以在PC上检验画面的运行情况。

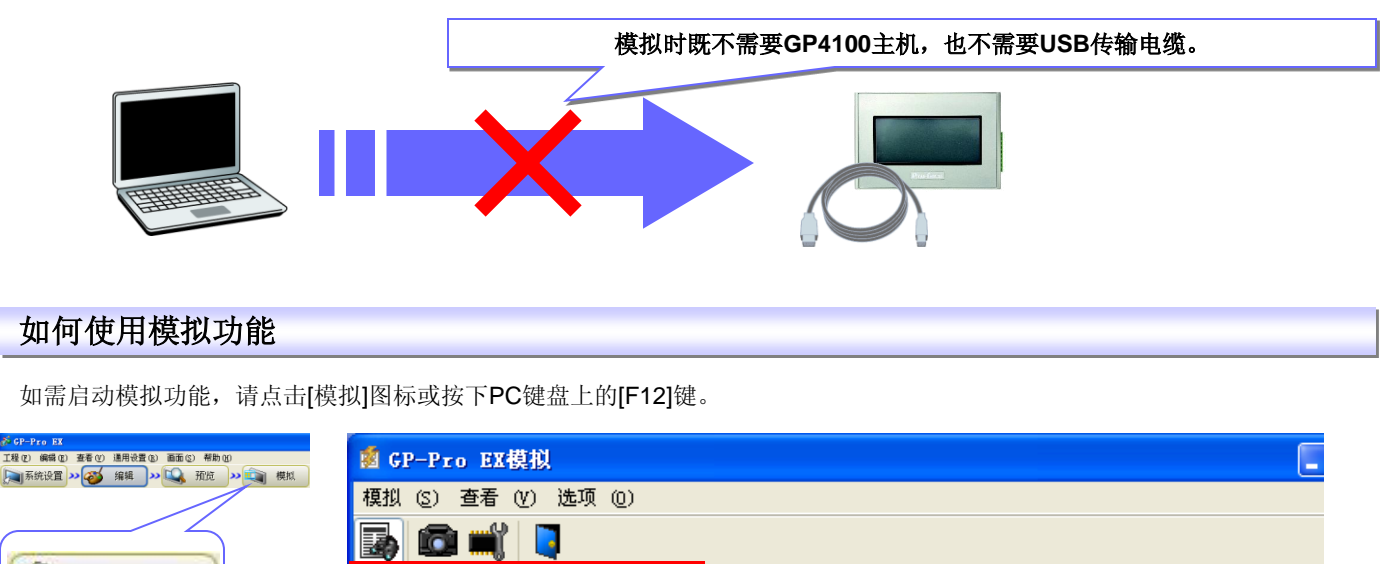

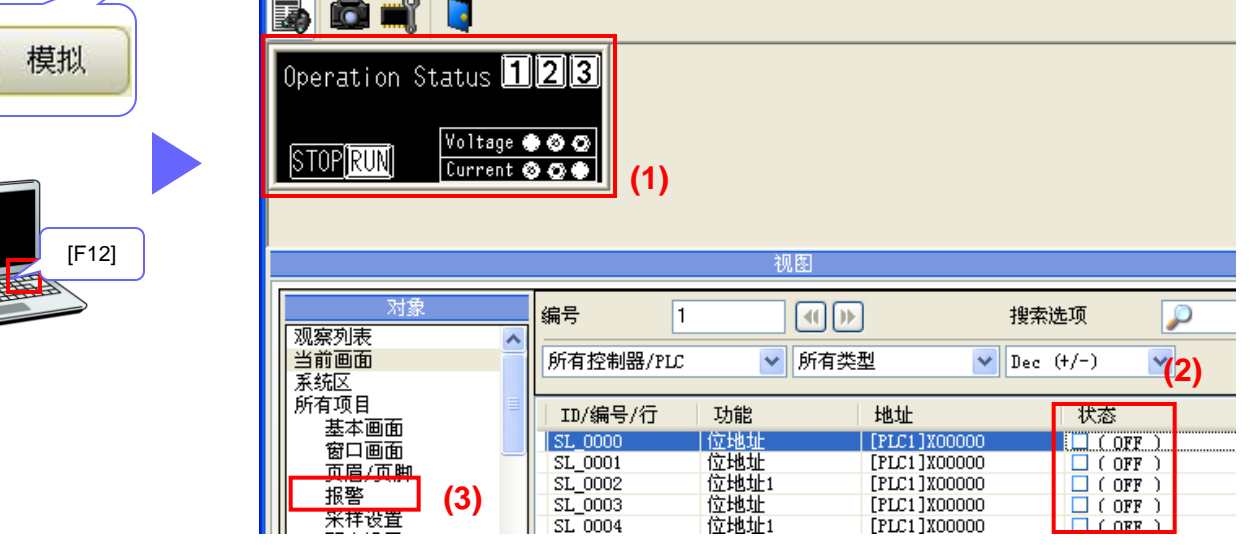

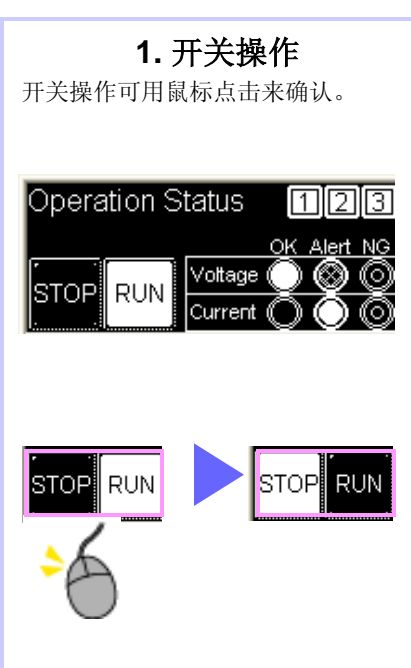

2. 指示灯ON/OFF操作

指示灯操作可通过更改注册位地址的状态来确认。

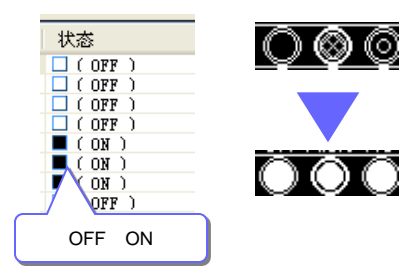

数据显示器和图表操作可通过更改 注册字地址的值来确认。

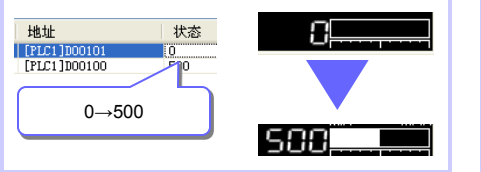

# 3. 报警消息

报警可通过更改注册地址的状态来确认。

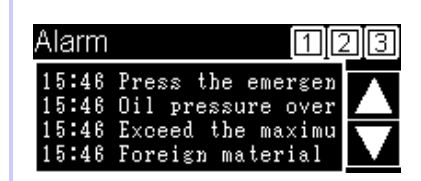

滚动报警的运行也可以进行确认。

# 将画面传输到GP4100系列

用USB传输电缆或USB存储器将画面传输到GP4100系列。

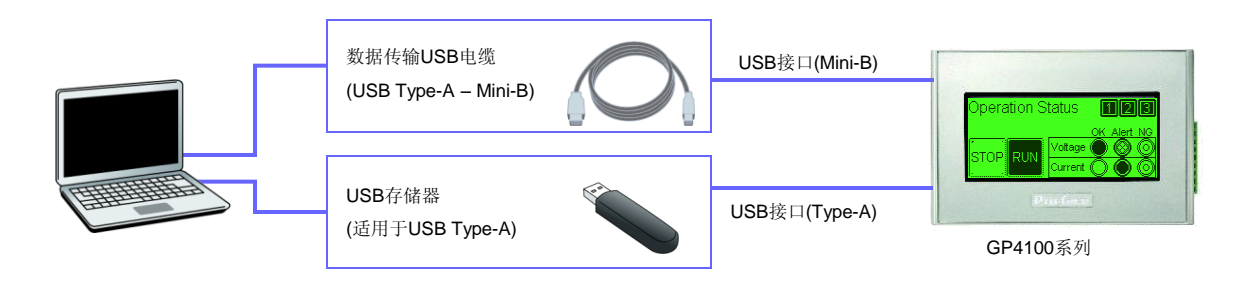

## 用USB电缆传输

| ☆ CP-Pro EX<br>工程(E) 編輯(E) 查看(E) 通用设置(E) 絵图<br>(○) 系统设置)>> (※) 編輯 → (○) | <ol> <li>部件(2) 画面(2) 帮助(3)</li> <li>预防</li> <li>&gt;     <li>※     <li>(損)     <li>※     <li>(損)     <li>※     <li>(損)     <li>※     <li>(損)     </li> <li>※     <li>(日本)     </li> <li>(日本)     </li> <li>(日本)     </li> <li>(日本)     </li> <li>(日本)     </li> <li>(日本)     </li> <li>(日本)     </li> <li>(日本)     </li> <li>(日本)     </li> <li>(日本)     </li> <li>(日本)     </li> <li>(日本)     </li> <li>(日本)     </li> <li>(日本)     </li> <li>(日本)     </li> <li>(日本)      </li> <li>(日本)      </li> <li>(日本)      </li> <li>(日本)      </li> <li>(日本)      </li> <li>(日本)      </li> <li>(日本)      </li> <li>(日本)      </li> <li>(日本)      </li> <li>(日本)      </li> <li>(日本)      </li> <li>(日本)     </li> <li>(日本)      </li> <li>(日本)      </li></li></li></li></li></li></li></li></li></li></ol> | ▋ 传输工程 ▶                                                                                                    | <b>1. 启动Transfer Tool(传输工具)</b><br>点击[传输工程]图标,显示"传输工具"窗口。 |
|-------------------------------------------------------------------------|----------------------------------------------------------------------------------------------------|----------------------------------------------------------------------------------------------------|-----------------------------------------------------------|
| 传输过程中将显示传输<br>状态。                                                       | 2 往島工具         文件 ② 併輸 ① 设置 ③ 帮助 ④         ジー ③ 光道工程         ジー ④ 併輸 ①         ジー ● ●         水道工程         ジー ●         水道工程         シー ●         水道工程         シー ●         水道不留         シー ●         水道水面積息         ジー ●         火道Web数据                                                                                                    | 程信息  工程文件名 (4000 pr) (4000 pr) (4000 pr) (4000 pr) (400 pr) (4 | 2. 传输画面<br>点击[发送工程]图标,开始传输。<br>传输过程中将显示传输状态。              |

# 用USB存储器传输

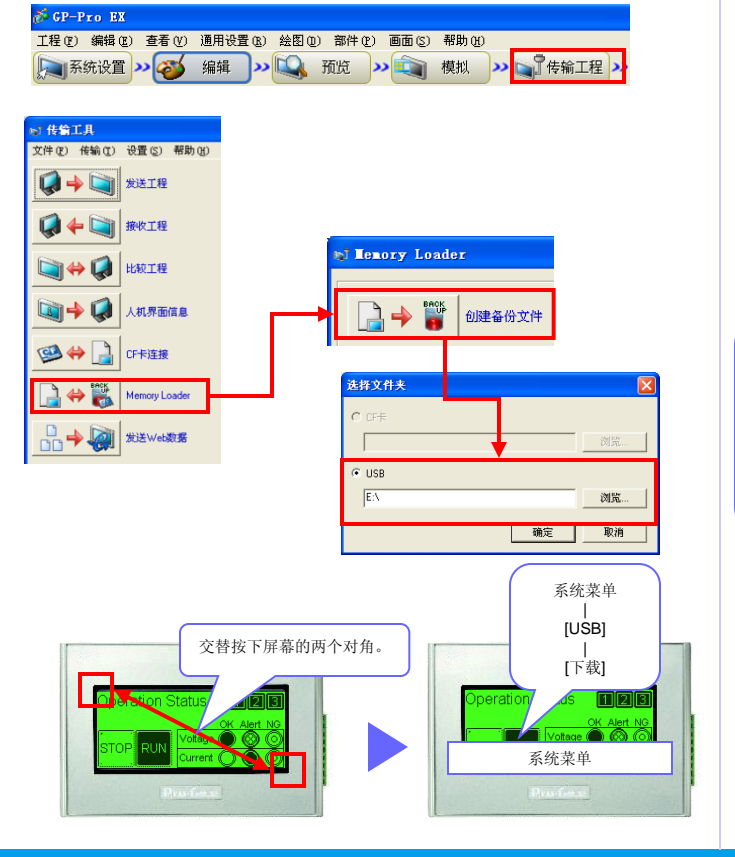

- 1. 启动Transfer Tool(传输工具) 点击[传输工程]图标,显示"传输工具"窗口。
- 2. 将工程保存到USB存储器中。 点击[Memory Loader]图标,然后点击[创建备份文件]。 选择PC上的目标位置(驱动器名称),创建要传输的数据。

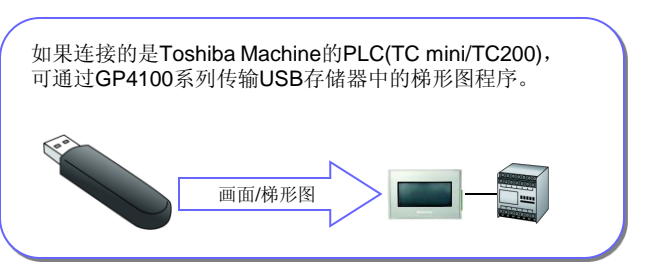

3. 将USB存储器中的数据下载到GP4100系列 打开GP4100系列的系统菜单,下载USB存储器中数据。 交替按下人机界面对角,系统菜单将显示在屏幕底端。

# 安装注意事项

请用安装固定螺丝将GP4100系列安装到操作面板上,并连接电源线和通讯线。 (注意:为避免发生触电事故,请在执行以上操作前务必切断电源。)

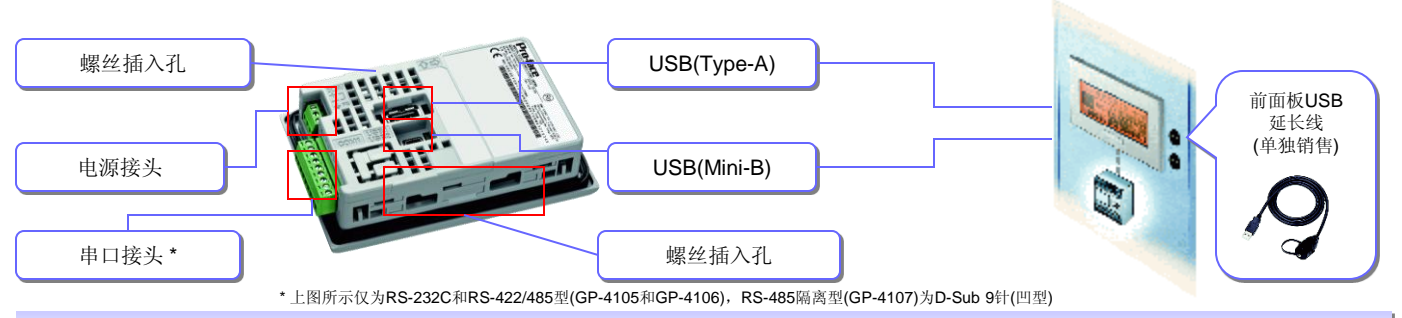

## 安装固定螺丝的注意事项

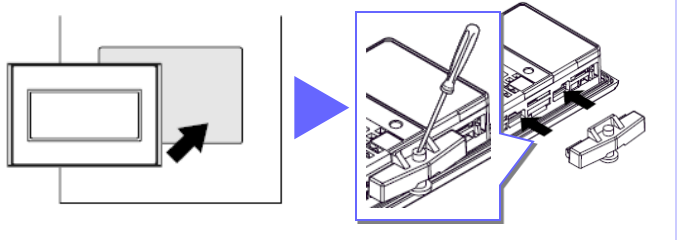

- 面板厚度: 1.0mm~5.0mm

## 电源连接注意事项

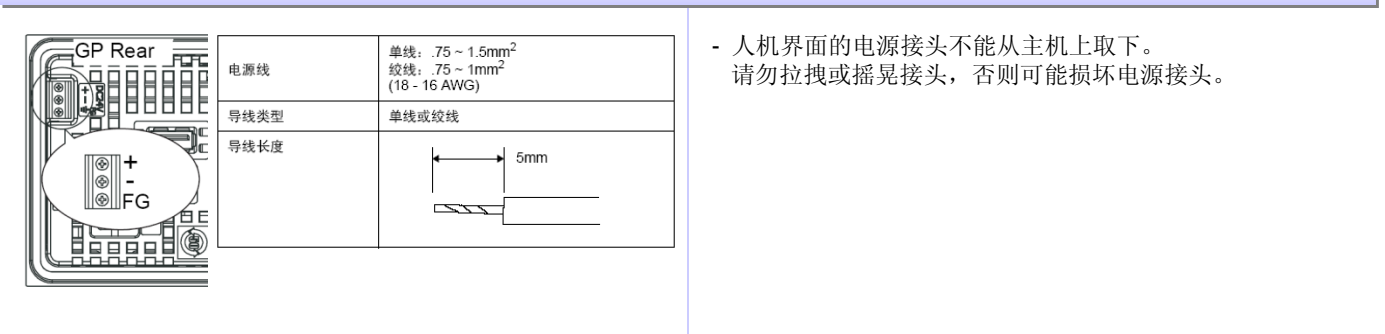

### 通讯电缆连接注意事项

#### RS-232C和RS-422/485型(GP-4105和GP-4106)

|          |    | RS         | -232C 型 |        | RS-422/485 型 |      |    |             |
|----------|----|------------|---------|--------|--------------|------|----|-------------|
|          | 标签 | 信号名称 方向 描述 |         |        | 标签           | 信号名称 | 方向 | 描述          |
|          | CI | CI(RI)     | 输入      | 呼叫状态显示 | CSB          | CSB  | 输入 | 发送清除 B(-)   |
|          | CD | CD         | 输入      | 载波检测   | CSA          | CSA  | 输入 | 发送清除 A(+)   |
|          | CS | CS(CTS)    | 输入      | 发送清除   | ERB          | ERB  | 输出 | 数据终端就绪 B(-) |
| <b>-</b> | RS | RS(RTS)    | 输出      | 发送请求   | ERA          | ERA  | 输出 | 数据终端就绪 A(+) |
|          | SG | SG         | -       | 信号地    | SG           | SG   | -  | 信号地         |
|          | DR | DR(DSR)    | 输入      | 数据设置就绪 | RDB          | RDB  | 输入 | 接收数据 B(-)   |
|          | ER | ER(DTR)    | 输出      | 数据终端就绪 | RDA          | RDA  | 输入 | 接收数据 A(+)   |
|          | RD | RD(RXD)    | 输入      | 接收数据   | SDB          | SDB  | 输出 | 发送数据 B(-)   |
|          | SD | SD(TXD)    | 输出      | 发送数据   | SDA          | SDA  | 输出 | 发送数据 A(+)   |

#### RS-485(隔离型) (GP-4107)

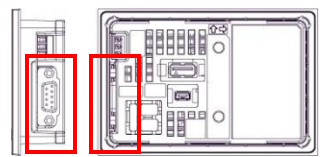

- 以配件形式提供各支持PLC的连接电缆(参阅第15页)。

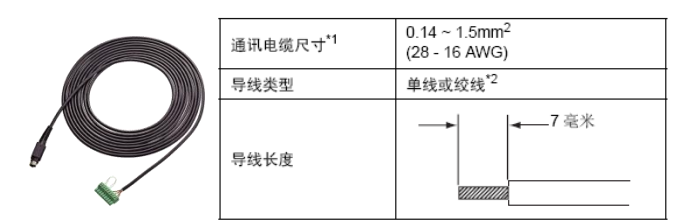

与其他PLC进行连接的详情,请参阅控制器/PLC连接手册。 连接电缆接头时,请确认GP未上电,否则可能发生触电事故。

GP-4107的串口接头类型为D-Sub 9针(凹型)。 有关针脚连接的详情,请参阅"GP-4100系列硬件手册"。

# USB电缆紧固夹(单独销售)安装注意事项

#### USB电缆紧固夹有两种: Type-A适用和Mini-B适用。

该电缆紧固夹用于防止由于振动或其他原因使连接到人机界面主机USB接口的USB电缆脱落。

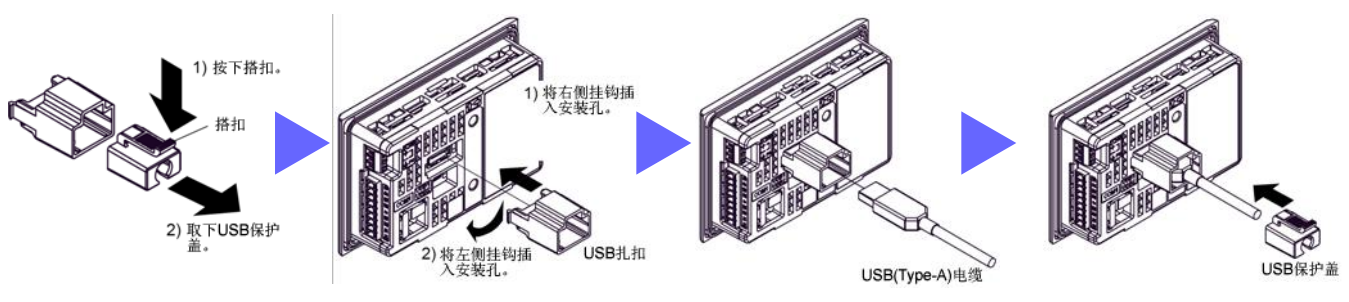

- 使用适用于Type-A接口的USB电缆紧固夹时,安装前请先取下USB扎扣上的USB保护盖。

# 前面板USB延长线(单独销售)使用注意事项

使用前面板USB延长线,可以在不打开操作面板的情况下使用USB接口。

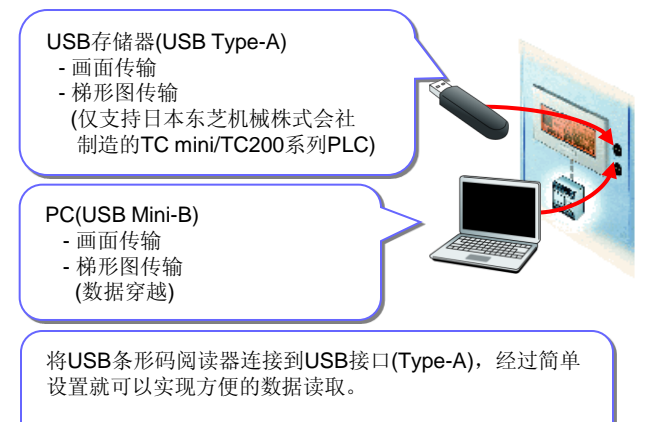

\*使用USB条形码阅读器时,需要用自带电源的集线器供电。

- 仅当在此电缆上使用防水盖时,前面板才能达到IP65f防护等级。
- 请将防水盖拧紧。

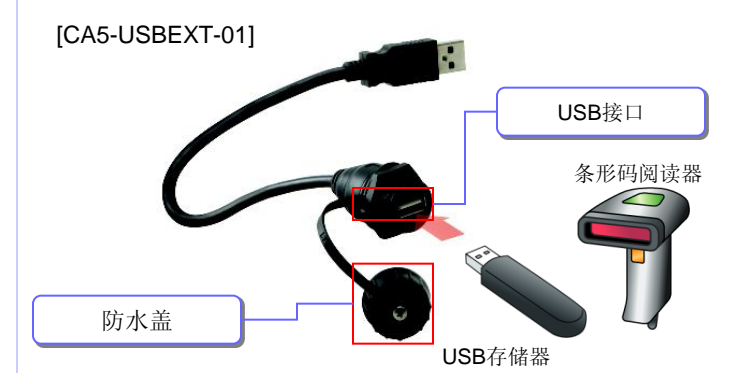

# GP4100系列主机和配件

而供

| ■主机       |            |       |                   |            |                        |       |  |
|-----------|------------|-------|-------------------|------------|------------------------|-------|--|
| 产品名称      |            | 背光灯颜色 | 显示屏类型             | 串口(COM1)   | USB                    | 输入电压  |  |
| GP-4105G  | GP4105G1D  | 绿/橙/红 | 3.4英寸<br>STN单色LCD | RS-232C    | Type-A x1<br>Mini-B x1 | DC24∨ |  |
| GP-4105W  | GP4105W1 D | 白/粉/红 |                   |            |                        |       |  |
| GP-4106G  | GP4106G1D  | 绿/橙/红 |                   | RS-422/485 |                        |       |  |
| GP-4106W  | GP4106W1D  | 白/粉/红 |                   |            |                        |       |  |
| GP-4107 G | GP4107G1D  | 绿/橙/红 |                   | RS-485(隔离) |                        |       |  |
| GP-4107W  | GP4107W1D  | 白/粉/红 |                   |            |                        |       |  |
|           |            |       |                   | N          | 0                      |       |  |

| 产品名称                            |               | 描述                                   |  |  |
|---------------------------------|---------------|--------------------------------------|--|--|
| GP-Pro EX                       | EX-ED-V26     | 画面和逻辑编程软件(GP4100系列无需购买,可免费使用∀2.6限定版) |  |  |
| 数据传输USB电缆(Type-A/Mini-B)(1.8 米) | ZC9USCBMB1    | 用于从PC(Type-A)到GP(USB Mini-B)传输画面数据   |  |  |
| 三菱Q系列PLC CPU连接电缆(3米)            | ZC9CBQ31      | 用于将GP直接连接到三菱Q系列PLC的CPU编程接口           |  |  |
| 三菱FX 系列PLC CPU连接电缆(5米)          | ZC9CBFX51     | 用于將GP直接连接到三菱FX系列PLC的CPU编程接口          |  |  |
| 三菱FX 系列PLC CPU连接电缆(1米)          | ZC9CBFX11     |                                      |  |  |
| 三菱A系列PLC CPU连接电缆(5米)            | ZC9CBA51      | 用于將GP直接连接到三菱A/QnA系列PLC的CPU编程接口       |  |  |
| 松下电工FP系列PLC CPU连接电缆(2米)         | ZC9CBFP21     | 用于将GP直接连接到松下电工FP系列PLC的CPU            |  |  |
| 前面板USB延长线(Mini-B)(1米)           | ZC9USEXMB1    | 用于连接操作面板上的USB(Mini-B)接口              |  |  |
| 前面板USB延长线(Type-A)(1米)           | CA5-USBEXT-01 | 用于连接操作面板上的USB(Type-A)接口              |  |  |
| USB/RS-232C转换电缆(50厘米)           | CA6-USB232-01 | 用于将GP的USB接口(Type-A)转换为串口(RS-232C)    |  |  |
| 屏幕保护膜                           | ZC9DS31       | 可更换防污薄膜,用于保护GP屏幕(5张/套)               |  |  |
| USB电缆紧固夹(Type-A单接口)(5个/套)       | ZC9USCL1      | 1接口产品适用,用于防止连接断开(5个/套)               |  |  |
| USB电缆紧固夹(Mini-B单接口)(5个/套)       | ZC9USCLMB1    | 1接口产品适用,用于防止连接断开(5个/套)               |  |  |
| ■ 维护配件 *原件损坏或 适失时供替换用.          |               |                                      |  |  |
| 产品名称                            | 型号            | 指述                                   |  |  |
| 安装固定螺丝                          | ZC9AF31       | 用于将GP安装至固定面板(2个/套)                   |  |  |
| 防水橡皮垫圈                          | ZC9WG31       | 將GP安裝至固定面板时用于提供防尘防潮功能(1个)            |  |  |
| <b>串口接</b> 斗                    | 7C9CMC1       | 用于连接串口的接头(1个)                        |  |  |

# 完善的服务网络,保障您的系统与Pro-face产品完美整合

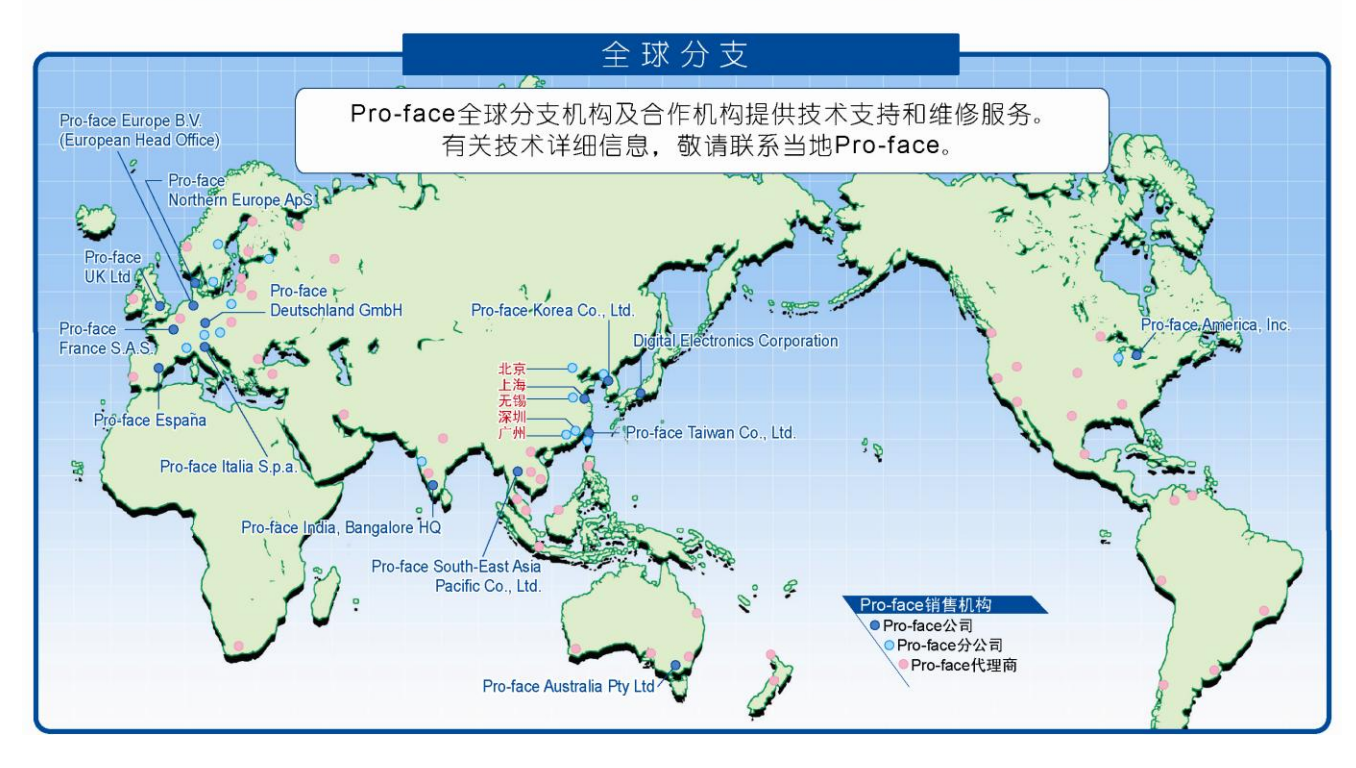

# "Otasuke Pro!" 为您提供全方位的服务!

http://www.proface.com.cn/otasuke/

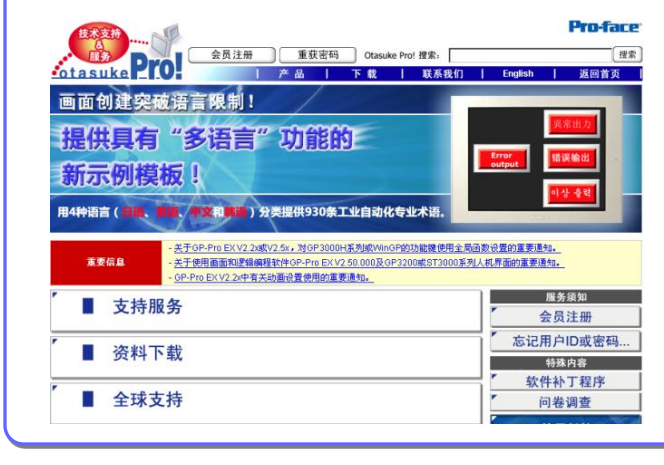

"Otasuke Pro!"技术支持中文网站的服务已全面升级,其内容包括常见问题解答和手册下载等,为您减少开发时间提供有力的支持。

我们的技术支持中文网站旨在充分发挥您所使用的Pro-face人机界面的价值。

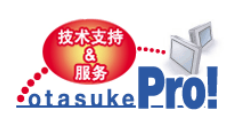

下载项目:

- 手册 - 示例 - 更新/驱动程序
- 国际安全认证PDF证书

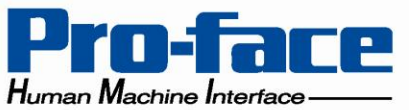

普洛菲斯国际贸易(上海)有限公司 技术热线(上海):

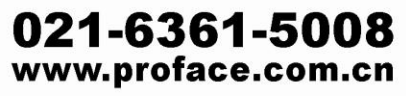

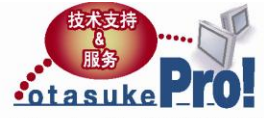

Otasuke Pro!技术支持中文网站: www.proface.com.cn/otasuke 如需咨询Pro-face相关产品和技术等问题. 敬请联系当地Pro-face(各公司常驻技术人员) 北京电话:010-8225-5772 上海电话:021-6361-5175 深圳电话:0755-8276-6995 无锡电话:0510-8271-6820